## How to Make a Web Map with the Jr. SeaDocs Layers

## Accessing the Layers

We have created a group of layers that correspond to different parts of the Junior SeaDoctors curriculum. These layers are all in an ArcGIS Online group. You should be sent a link to join the group. Once you're in the group, the layer options will all be visible.

## **Creating a Map**

Once you're signed into ArcGIS Online, navigate to the "Map" heading.

| Home Galle Map      | ene Notebook Gr                                                          | oups Content     | Organization            | Q | Ļ. | 0 0 0<br>0 0 0<br>0 0 0 | Jaqueline Rose Favors<br>jrfavors@ucdavis.edu_uc |          |
|---------------------|--------------------------------------------------------------------------|------------------|-------------------------|---|----|-------------------------|--------------------------------------------------|----------|
| UC Davis            |                                                                          |                  |                         |   |    |                         | Overview                                         | Members  |
| UC Davis            |                                                                          |                  | Administrative contacts |   |    |                         |                                                  |          |
| UC <b>DAVIS</b>     | Subscription ID<br>1368841292<br>System health<br>✓ All systems operatio | nal              | UC Davis Administrator  |   |    |                         |                                                  |          |
| Newest members      |                                                                          | View all members | Open Data groups        |   |    |                         |                                                  | View all |
| AS Alison Sim       |                                                                          |                  |                         |   |    |                         |                                                  |          |
| DH Daniel H. Putnam |                                                                          |                  |                         |   |    |                         |                                                  |          |
| NY Nikki Yang       |                                                                          |                  |                         |   |    |                         |                                                  |          |
| KG Kajol Gupta      |                                                                          |                  |                         |   |    |                         |                                                  |          |

Once you're in the mapping screen it will look like this:

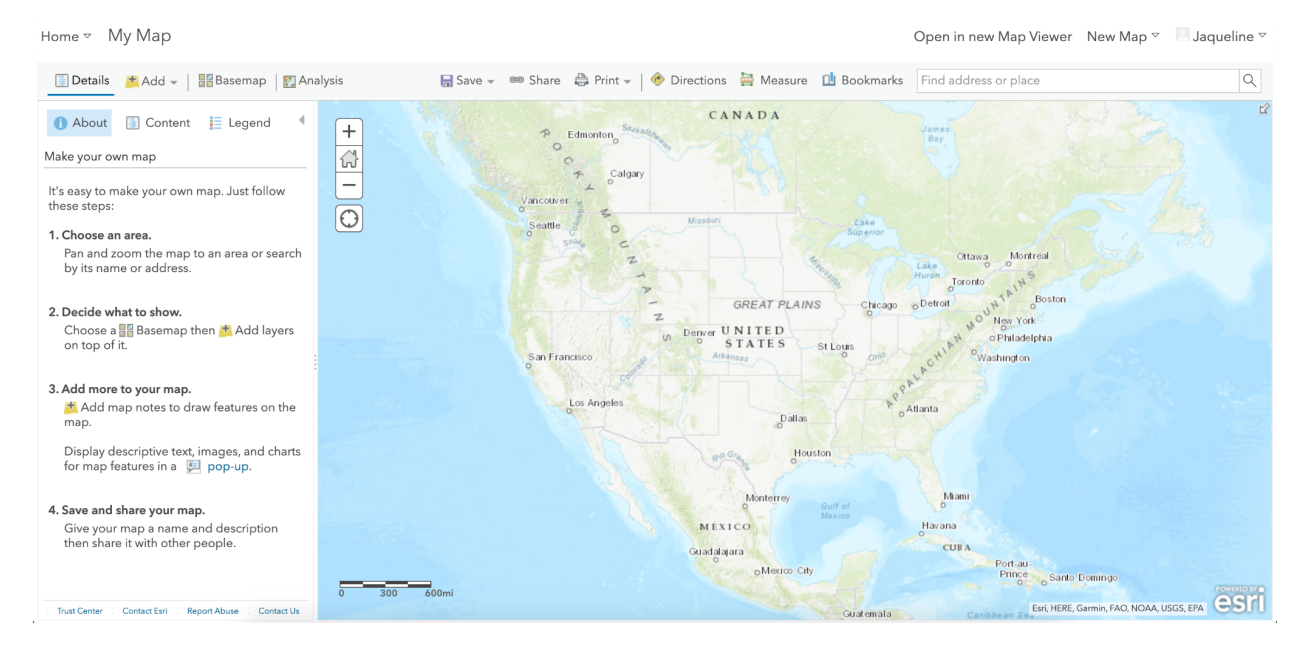

To add a new layer press "Add" and then "Search for Layers"

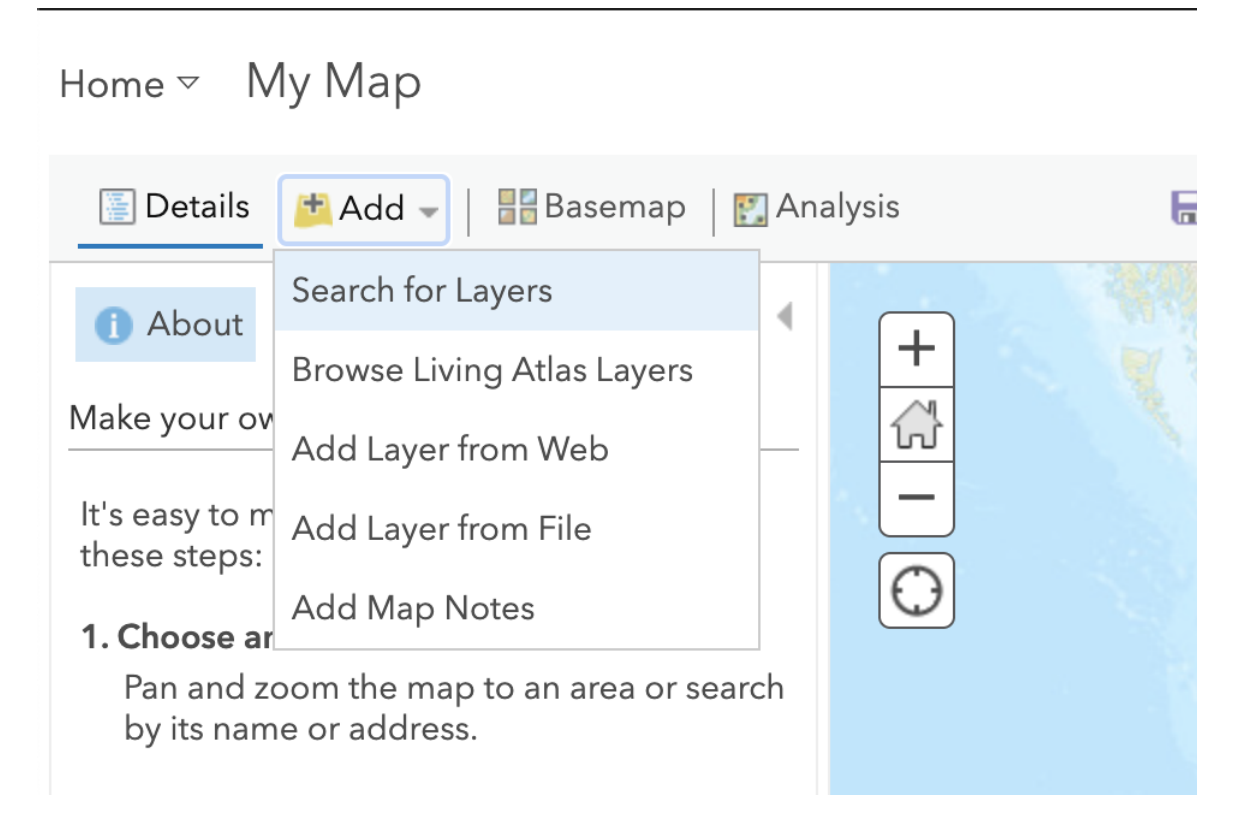

Where it says "My Content" press the drop down menu.

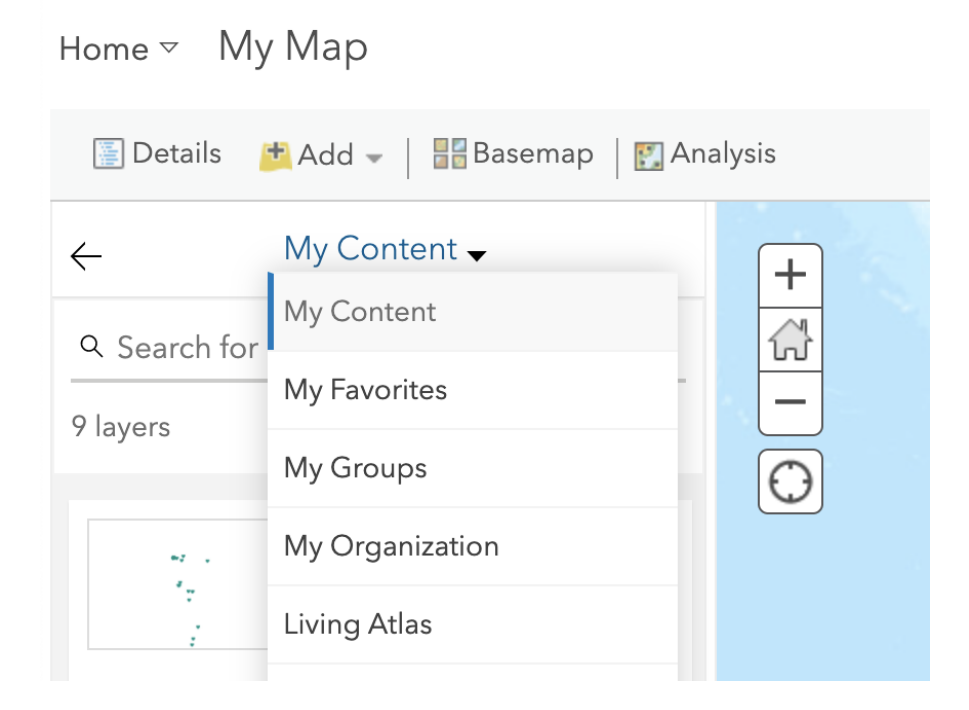

Choose "My Groups." All of the layers from the Jr. SeaDocs group should show up in the sidebar.

Once you choose the layer that you want added to the map, you can click the name and the information, a preview, and the option to add to the map will pop up.

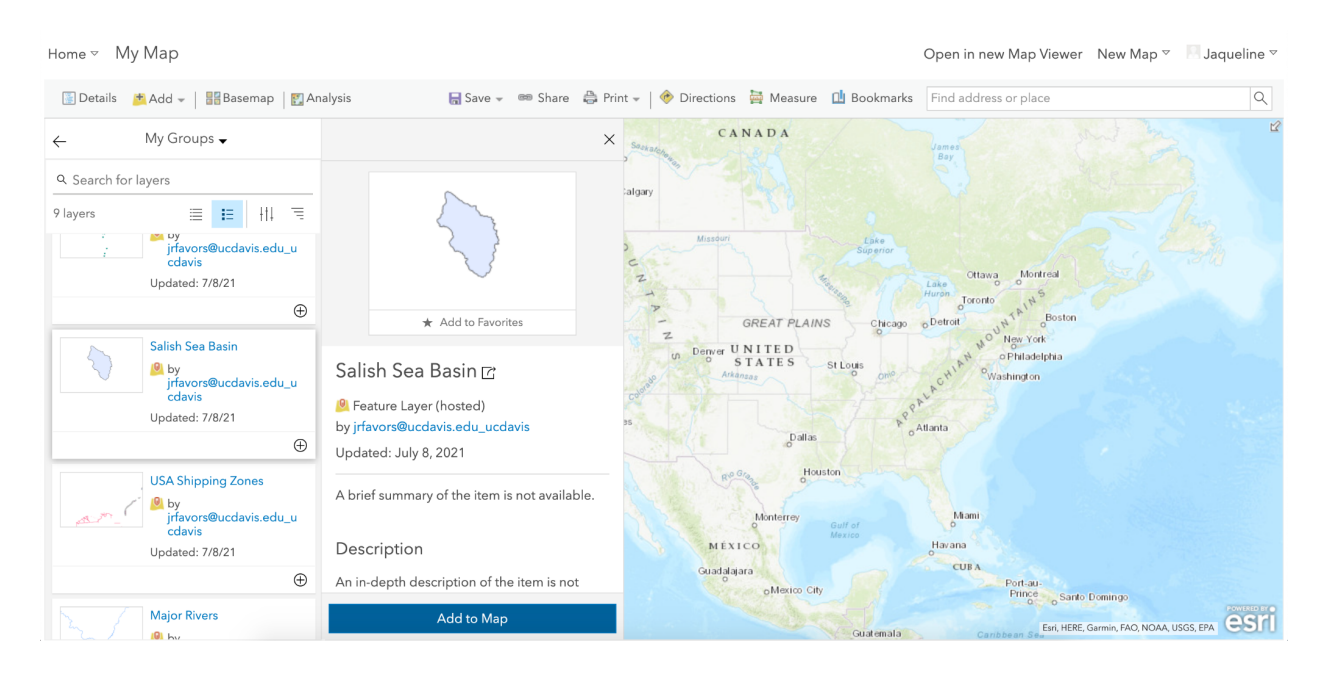

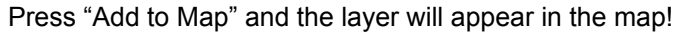

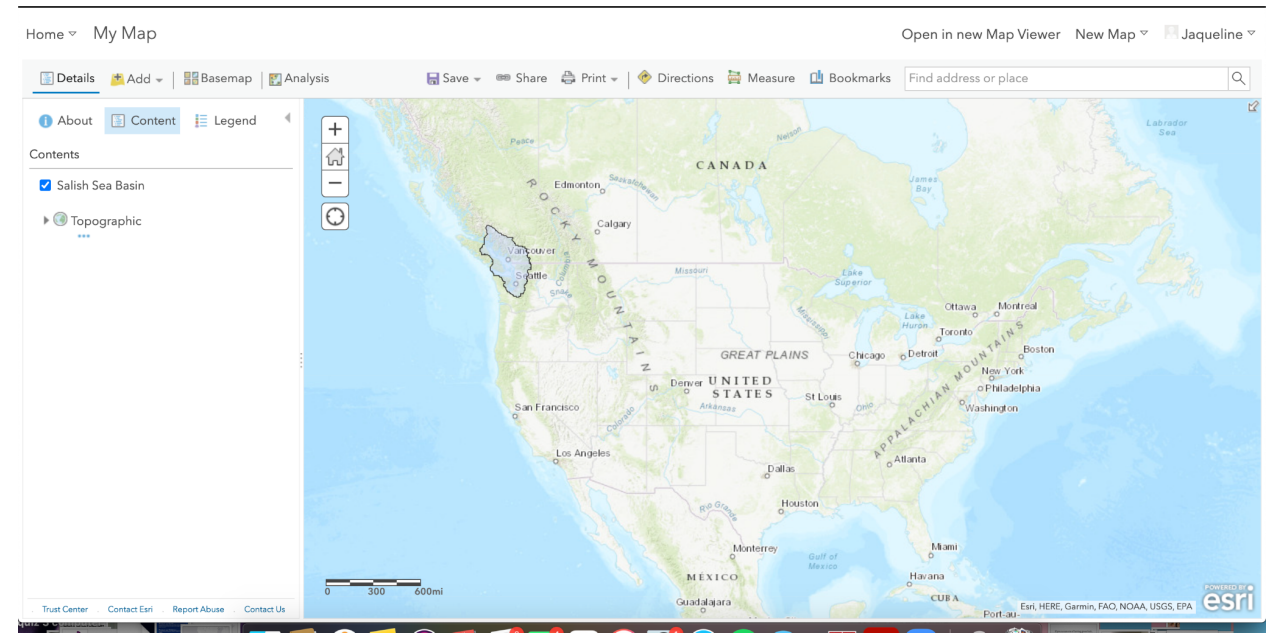

Once the layer is added, you can go back to the "Details" sidebar. Under "Content" it will list all the layers you have on your map. The check mark next to each layer controls whether or not you want the layer to be visible on your map. By pressing the 3 dots on the side of each layer's name, you can remove the layer completely.

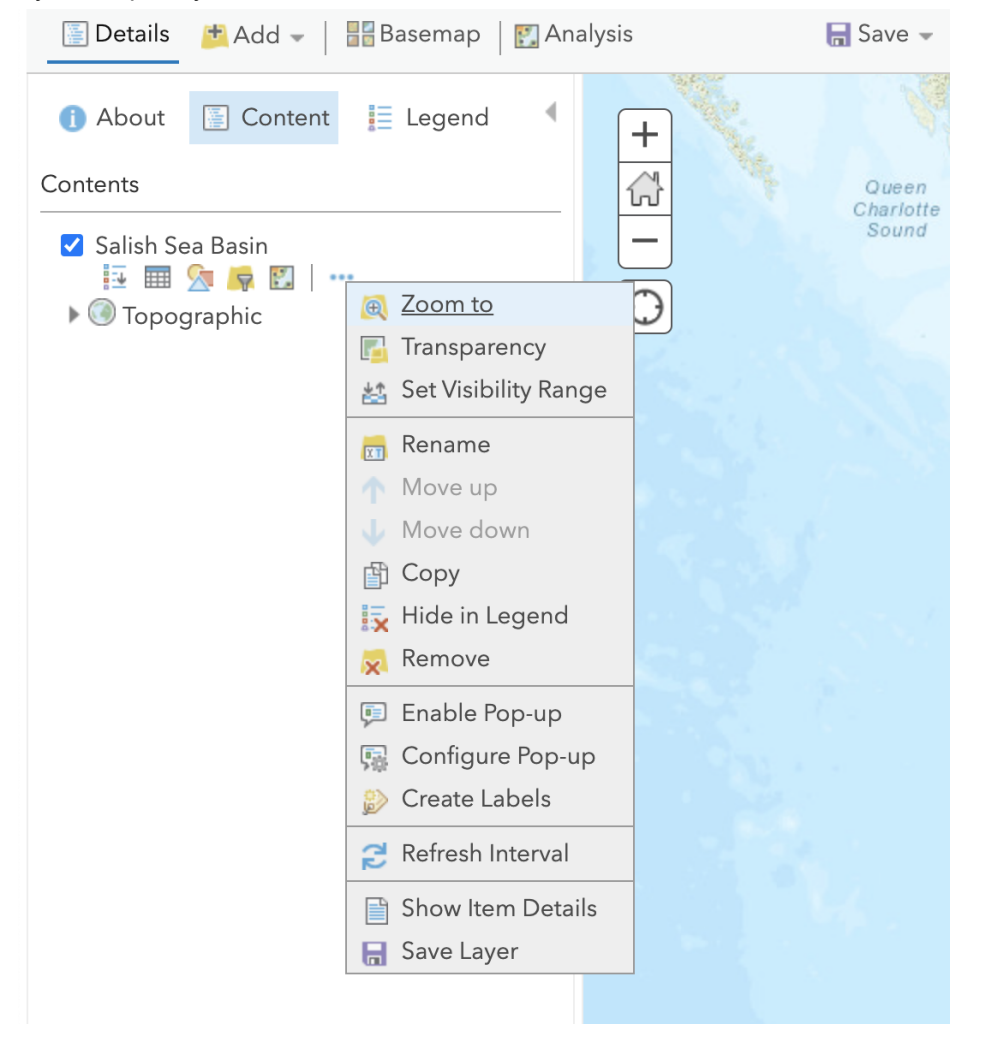

In order to save the map, you can press the save menu above the map. Press "save as" in order to rename the map to something you will remember. ArcGIS Online will make you add a tag when you save the map. Tag it as something related to the curriculum!

When you come back into ArcGIS Online at a later time you can find your saved map by going to the Content page.

| Home    | Gallery        | Мар | Scene | Notebook                                                           | Groups    | Content       | Organization Q 🕂 ::: 🤍 Jaqueline Rose F |  |  | Rose Favors<br>cdavis.edu_uc |          |
|---------|----------------|-----|-------|--------------------------------------------------------------------|-----------|---------------|-----------------------------------------|--|--|------------------------------|----------|
| UC Davi | s              |     |       |                                                                    |           |               |                                         |  |  | Overview                     | Members  |
| UC Da   | vis            |     |       |                                                                    |           |               | Administrative contacts                 |  |  |                              |          |
| UCD     | DAVIS          |     |       | Subscription ID<br>1368841292<br>System health<br>✓ All systems op | erational |               | UC Davis Administrator                  |  |  |                              |          |
| Newes   | st members     | ;   |       |                                                                    | Vie       | w all members | Open Data groups                        |  |  |                              | View all |
| AS      | Alison Sim     |     |       |                                                                    |           |               |                                         |  |  |                              |          |
| DH      | Daniel H. Putn | am  |       |                                                                    |           |               |                                         |  |  |                              |          |
| NY      | Nikki Yang     |     |       |                                                                    |           |               |                                         |  |  |                              |          |
| KG      | Kajol Gupta    |     |       |                                                                    |           |               |                                         |  |  |                              |          |

Under content you can see all your personal content and the maps that you've made and saved, as well as all the content within your groups.

| Content     My Content     My Favorites     My Groups     My Org<br>                                                                                                    | anization Living Atlas    |
|----------------------------------------------------------------------------------------------------|---------------------------|
| •• New item         •• New item         •• New | = Data Madified III Eller |
| Folders     Et     1 - 11 of 11 in Web Map Layers       Q. Filter folders <ul> <li>Title</li> <li>All My Content</li> <li>Content</li> <li>Content</li> <l< td=""><td>= Date Modified</td></l<></ul>                                                                                                    | = Date Modified           |
| Q. Filter folders     Image: Title                                                                                                    |                           |
| E All My Content                                                                                                    | Modified 🔹                |
| Salish Sea Heroes Feature Layer (3 + S 5                                                                                                    | ☆ ··· Jul 8, 2021         |
| Image: Second avis.edu_ucdavi     Image: Second avis.edu_ucdavi       s     Image: Second avis.edu_ucdavi       Veb Map     Image: Second avis.edu_ucdavi                                                                                                    | ☆ ••• Jul 8, 2021         |
| Web Map Layers     Image: Salish Sea Basin     Feature Layer (hosted)     Image: Salish Sea Basin                                                                                                    | ☆ ••• Jul 8, 2021         |
| Filters                                                                                                    | ☆ ••• Jul 8, 2021         |
| ✓ Item type           ✓ Item type <u>             Major Rivers</u> Feature Layer <u>             Feature Layer               T   </u>                                                                                                    | ☆ Jul 8, 2021             |
| Maps<br>Layers Debia Currents Feature Layer Et s                                                                                                    | ☆ Jul 8, 2021             |
| Scenes     Apps     App Image Layer     B     S                                                                                                    | ☆ Jul 8, 2021             |
| Tools     Image: Belgrass     Feature Layer (hosted)     Image: Belgrass     Feature Layer (hosted)                                                                                                    |                           |

Your map should be under "My Content"

When reopening the map it will take you to a description screen. From there you can edit who the map is shared with, open it, edit it, and write a short description.